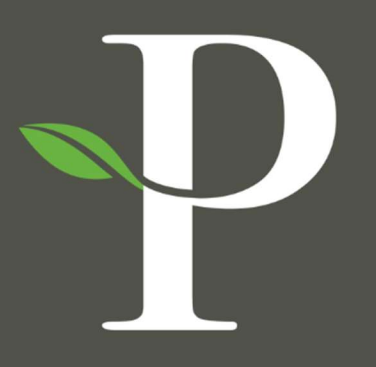

# **Parkside Financial**

BANK & TRUST

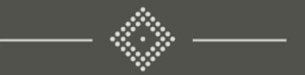

# Treasury Management Online Platform

Creating a One Time USD Wire

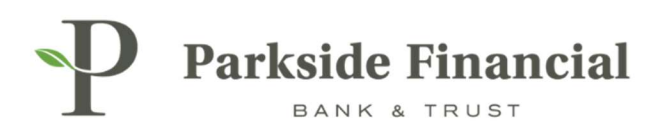

# WIRE | CREATING A ONE TIME USD WIRE

# SELECT THE PAYMENTS TAB $\rightarrow$ WIRE $\rightarrow$ CREATE USD WIRE

|                               |                                                         | 1                                      | Message Center A Notifications O Cut-<br>DASHBOARD ACCOUNTS | Off Times Last Login: 08/22/2024, 0 | 19:13 AM, CST 🛔 Hi, bwerner8713 (pfbttest)<br>ABLES - REPORTING - ADMIN |
|-------------------------------|---------------------------------------------------------|----------------------------------------|-------------------------------------------------------------|-------------------------------------|-------------------------------------------------------------------------|
| Transfer                      | Wire                                                    | ACH                                    | Positive Pay                                                | Stop Payment                        | Bill Pay                                                                |
| Create Transfer               | Create USD Wire                                         | Create ACH Payment                     | Check Exceptions                                            | Create Stop Payments                | Business Bill Pay                                                       |
| Create Transfer from Template | Create USD Wire from Template                           | Create ACH Tax Payment                 | Check Exceptions - Decision<br>Activity                     | Stop Payment Activity               |                                                                         |
| Transfer Activity             | Upload Wires                                            | ACH File Activity                      | ACH Exceptions                                              |                                     |                                                                         |
| Recurring Transfers           | Wire Activity                                           | ACH Payment Activity                   | ACH Exceptions - Decision Activity                          |                                     |                                                                         |
| Transfer Templates            | Wire File Activity                                      | Recurring ACH Payments                 | ACH Exceptions - Decision Activity                          |                                     |                                                                         |
| Create Loan Payment           | Recurring Wires                                         | ACH Templates                          | ACH Exceptions - Filter Rules                               |                                     |                                                                         |
| oan Payment Activity          | Wire Templates                                          | ACH Tax Templates                      | Create issued items                                         |                                     |                                                                         |
|                               | Wire Beneficiaries ACH Recipients Issued Items Activity |                                        |                                                             |                                     |                                                                         |
| Wire Uple                     | Wire Upload Formats                                     | ACH Recipient Activity                 | Check Upload Formats                                        |                                     |                                                                         |
|                               |                                                         | ACH Recipient Import Layout            |                                                             |                                     |                                                                         |
|                               |                                                         | ACH Notification of Change<br>Activity |                                                             |                                     |                                                                         |
|                               |                                                         | ACH Return Activity                    |                                                             |                                     |                                                                         |

# CHOOSE WHETHER THE WIRE IS DOMESTIC OR INTERNATIONAL.

| Parkside Financial                               |                 |  |
|--------------------------------------------------|-----------------|--|
| Create USD Wire ®                                |                 |  |
| 1. Payment and Beneficiary Information 2. Review | 3. Confirmation |  |
| Domestic International Create Multiple Wires     |                 |  |

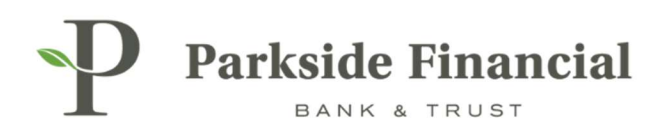

#### CHOOSE THE BENEFICIARY.

- > You can either choose a saved Beneficiary or enter the wire recipient information here.
- > If you enter the information here, it cannot be saved as a Beneficiary for future wires.

#### CLICK ENTER BENEFICIARY.

| Parkside Financial                    |                       |                 |  |
|---------------------------------------|-----------------------|-----------------|--|
| Create USD Wire <sup>©</sup>          |                       |                 |  |
| 1. Payment and Beneficiary Informatio | 1 2. Review           | 3. Confirmation |  |
| Domestic      International           | Create Multiple Wires |                 |  |
| Payment Information                   |                       |                 |  |
| Wire Company Name: *                  | PARKSIDE FINANCIAL B  | ANK & TF        |  |
| Debit Account: *                      | Select Accounts       | Q               |  |
| Beneficiary: * 😧                      | Select a Beneficiary  | Q               |  |
| Wire Amount: *                        | Enter Beneficiary     | USD             |  |

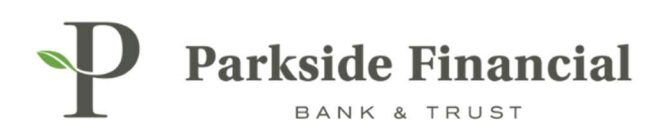

# ENTER IN THE BENEFICIARY'S INFORMATION FROM INSTRUCTIONS PROVIDED BY VENDOR.

| Parkside Financial                     |                               |                 |                                    |                  |                          |
|----------------------------------------|-------------------------------|-----------------|------------------------------------|------------------|--------------------------|
| Create USD Wire <sup>®</sup>           |                               |                 |                                    |                  |                          |
| 1. Payment and Beneficiary Information | 2. Review                     | 3. Confirmation |                                    |                  |                          |
| Domestic      International Creat      | ite Multiple Wires            |                 |                                    | 3                | Indicates Required Field |
| Payment Information                    |                               |                 | Beneficiary Information            |                  |                          |
| Wire Company Name: *                   | PARKSIDE FINANCIAL BAN        | IK & TF 🕶       | Bank ID: *                         | Routing Number Q |                          |
| Debit Account: *                       | Select Accounts               | Q               | Bank Name: "                       |                  |                          |
| Beneficiary: 🛛                         | Select a Beneficiary          | Q               | Bank City: *                       |                  |                          |
| Wire Amount: *                         | 0.00                          | USD             | Bank State: *                      | •                |                          |
| Frequency: *                           | One Time                      | •               | Account Number: *                  |                  |                          |
| Effective Date: *                      | 08/22/2024                    |                 | Re-enter Account Number: *         |                  |                          |
| Purpose: *                             | Purpose of Payment            |                 | Name: "                            |                  |                          |
| Additional Information: 🔞              | Sender to Receiver Info. Line | +               | Address:                           | Address Line 1   |                          |
| Reference Beneficiary: 0               |                               |                 |                                    | Address Line 2   |                          |
|                                        |                               |                 | City: *                            |                  |                          |
|                                        |                               |                 | State: *                           |                  |                          |
|                                        |                               |                 | Zip Code: *                        | -                |                          |
|                                        |                               |                 | Notes:                             |                  |                          |
|                                        |                               |                 |                                    |                  |                          |
|                                        |                               |                 | + Add a Domestic Intermediary Bank | ,                |                          |
| Review Reset Cancel                    |                               |                 |                                    |                  |                          |
| ē                                      |                               |                 |                                    |                  |                          |

P

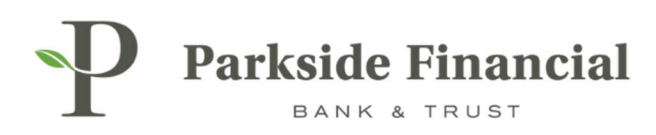

### ENTER THE FOLLOWING INFORMATION:

- > Debit Account
- > Amount of Wire
- > The Frequency
- > The Purpose of Payment

CLICK REVIEW.

| eate USD Wire ®                  |                                 |                               |                                |                                           |
|----------------------------------|---------------------------------|-------------------------------|--------------------------------|-------------------------------------------|
| Payment and Beneficiary Informat | ion 2. Review 3. C              | onfirmation                   |                                |                                           |
| Domestic 🚫 International         | Create Multiple Wires           |                               |                                | <ul> <li>Indicates Required Fi</li> </ul> |
| Payment Information              |                                 | Beneficiary Information       |                                |                                           |
| Wire Company Name: *             | PARKSIDE FINANCIAL BANK & TF    | Bank ID: *                    | 081019405 Q                    |                                           |
| Debit Account: *                 | Demo 1 Q                        | Bank Name: *                  | PARKSIDE FINANCIAL BANK & TRUS |                                           |
| Beneficiary: 0                   | Select a Beneficiary Q          | Bank City: *                  | CLAYTON                        |                                           |
| Wire Amount: "                   | 3.50 USD                        | Bank State: *                 | мо                             |                                           |
| Frequency: *                     | One Time                        | Account Number: *             | 10015/700                      |                                           |
| Effective Date: *                | 08/22/2024                      | Re-enter Account Number: *    | 123456789                      |                                           |
| Purpose: *                       | Test                            | Name: *                       | Demo Test Wire                 |                                           |
| Additional Information: 0        | Sender to Receiver Info: Line 1 | + Address:                    | 8112 Maryland Ave              | 1                                         |
| Reference Beneficiary: 😡         |                                 |                               | Suite 101                      |                                           |
|                                  |                                 | City: *                       | Clayton                        |                                           |
|                                  |                                 | State: *                      | MO                             |                                           |
|                                  |                                 | Zip Code: *                   | 63105 -                        |                                           |
|                                  |                                 | Notes:                        |                                |                                           |
|                                  |                                 |                               |                                |                                           |
|                                  |                                 | + Add a Domestic Intermediary | Bank                           |                                           |
|                                  |                                 |                               |                                |                                           |

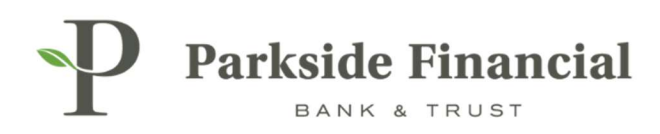

## CLICK CONFIRM.

| reate USD V             | Vire <sup>e</sup>                                                                     |
|-------------------------|---------------------------------------------------------------------------------------|
| 1. Payment and Benefi   | ciary Information 2. Review 3. Confirmation                                           |
| Wire Details            |                                                                                       |
| Fees may be a           | assessed for sending a wire payment. Please check your fee schedule for current fees. |
| Payment Informatio      | n                                                                                     |
| Wire Company Name:      | PARKSIDE FINANCIAL BANK & TRUST                                                       |
| Debit Account:          | Demo 1                                                                                |
| Destination Currency:   | USD                                                                                   |
| Wire Amount:            | 3.50 USD                                                                              |
| Frequency:              | One Time                                                                              |
| Effective Date:         | 08/22/2024                                                                            |
| Purpose:                | Test                                                                                  |
| Additional Information: |                                                                                       |
| Reference Beneficiery:  |                                                                                       |
| nererence benenolary.   |                                                                                       |

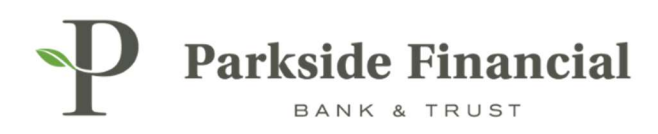

### WIRE HAS BEEN SUCCESSFULLY TRANSMITTED.

| vire *                                                                                             |                                                                                                    |                                                                                                    |  |
|----------------------------------------------------------------------------------------------------|----------------------------------------------------------------------------------------------------|----------------------------------------------------------------------------------------------------|--|
| ciary Information 2. Review 3. Confirmat                                                           | ion                                                                                                    |                                                                                                    |  |
|                                                                                                    |                                                                                                    |                                                                                                    |  |
| payment transmitted.                                                                               |                                                                                                    |                                                                                                    |  |
| n                                                                                                  | Beneficiary Information                                                                                                    |                                                                                                    |  |
| W000002390064                                                                                      | Name:                                                                                                    | Demo Test Wire                                                                                                    |  |
| PARKSIDE FINANCIAL BANK & TRUST                                                                    | Account Number:                                                                                                    | 123456789                                                                                                    |  |
| Demo 1                                                                                             | Address:                                                                                                    | 8112 Maryland Ave                                                                                                    |  |
| USD                                                                                                |                                                                                                    | Clayton, MO 63105                                                                                                    |  |
| 3.50 USD                                                                                           | Notes:                                                                                                    |                                                                                                    |  |
| One Time                                                                                           | Routing Number.                                                                                                    | 081019405                                                                                                    |  |
| 08/22/2024                                                                                         | Bank Name:                                                                                                    | PARKSIDE FINANCIAL BANK & TRUS                                                                                                    |  |
| Test                                                                                               | Bank Address:                                                                                                    | CLAYTON, MO                                                                                                    |  |
|                                                                                                    |                                                                                                    |                                                                                                    |  |
|                                                                                                    |                                                                                                    |                                                                                                    |  |
| 8/22/2024 10:07:08 AM : Scheduler :<br>Transmitted<br>8/22/2024 10:07:06 AM :<br>BWERNER8713 : New |                                                                                                    |                                                                                                    |  |
|                                                                                                    | siary Information 2. Review 3. Confirmat<br>payment transmitted.<br>N<br>W0000002390064<br>PARKSIDE FINANCIAL BANK & TRUST<br>Demo 1<br>USD<br>3.50 USD<br>One Time<br>08/22/2024<br>Test<br>8/22/2024 10:07:08 AM : Scheduler :<br>Transmitted<br>8/22/2024 10:07:06 AM : Scheduler :<br>Transmitted<br>8/22/2024 10:07:06 AM : Scheduler :<br>Transmitted<br>8/22/2024 10:07:06 AM : Scheduler :<br>Transmitted<br>8/22/2024 10:07:06 AM : Scheduler : | tiary Information 2. Review 2. Confirmation          10 payment transmitted.         10 payment transmitted.         11 payment transmitted.         12 payment transmitted.         12 payment transmitted.         13 payment transmitted.         14 parkside Financial Bank & TRUST         15 parkside Financial Bank & TRUST         14 parkside Financial Bank & TRUST         15 parkside Financial Bank & TRUST         15 parkside Financial Bank & TRUST         15 parkside Financial Bank & TRUST         15 parkside Financial Bank & TRUST         15 parkside Financial Bank & TRUST         16 parkside Financial Bank & TRUST         17 parkside Financial Bank & TRUST         18 parkside Financial Bank & TRUST         19 parkside Financial Bank & TRUST         19 parkside Financial Bank & TRUST         19 parkside Financial Bank & TRUST         10 parkside Financial Bank & TRUST         10 parkside Financial Bank & TRUST         10 parkside Financial Bank & TRUST         10 parkside Financial Bank & TRUST         10 parkside Financial Bank & TRUST         11 parkside Financial Bank & TRUST         12 parkside Financial Bank & TRUST         13 parkside Financial Bank & TRUST         14 parkside Financial Bank & TRUST         15 parkside Financial Bank & TRUST </td |  |